**EVault Software** 

**Director 8.0** 

Installation Guide

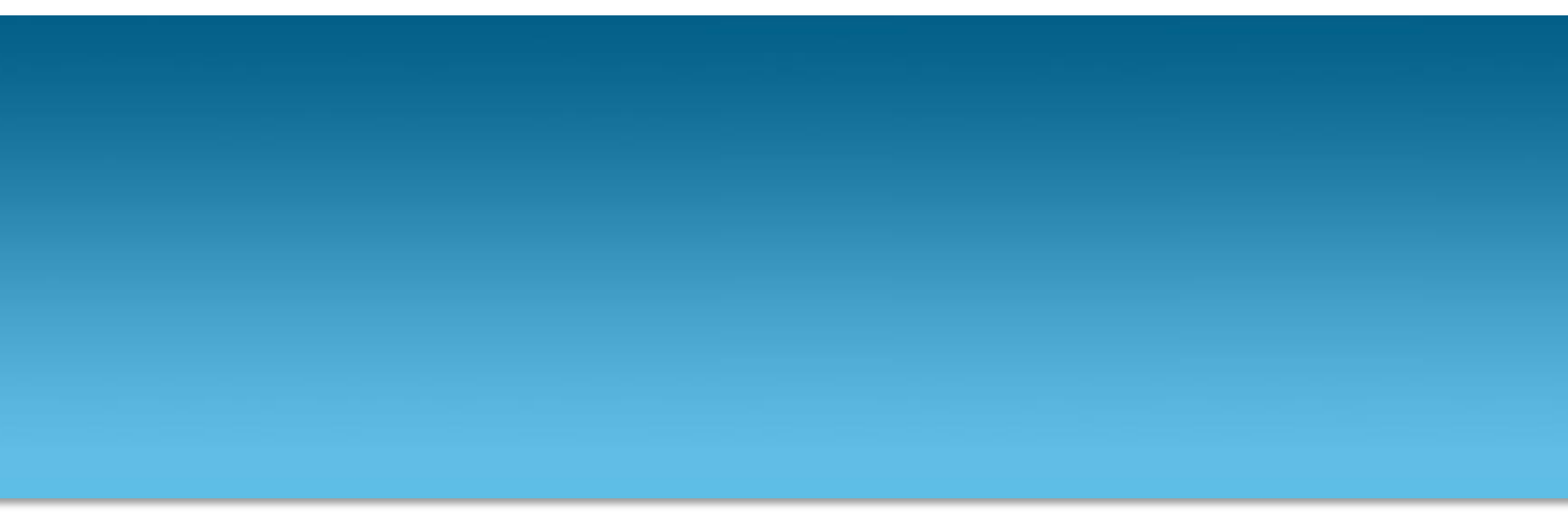

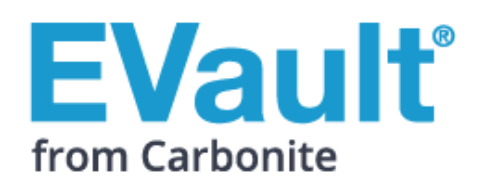

#### Revision: This manual has been updated for Version 8.00h.

#### Software Version: 8.00h (July 2017)

#### © 2017 Carbonite, Inc.

Carbonite makes no representations or warranties with respect to the contents hereof and specifically disclaims any implied warranties of merchantability or fitness for any particular purpose. Furthermore, Carbonite reserves the right to revise this publication and to make changes from time to time in the content hereof without obligation of Carbonite to notify any person of such revision of changes. All companies, names and data used in examples herein are fictitious unless otherwise noted.

No part of this document may be reproduced, transmitted, transcribed, stored in a retrieval System or translated into any lan guage including computer language, in any form or by any means electronic, mechanic, magnetic, optical, chemical or otherwise without prior written permission of:

Carbonite, Inc. Two Avenue de Lafayette Boston, MA 02111 www.evault.com

Carbonite, EVault Software, EVault SaaS, and EVault DeltaPro, are registered trademarks of Carbonite, Inc. All other products or company names mentioned in this document are trademarks or registered trademarks of their respective owners.

Acknowledgements: Two encryption methods, DES and TripleDES, include cryptographic software written by Eric Young. The Windows versions of these algorithms also include software written by Tim Hudson. Bruce Schneier designed Blowfish encryption.

"Part of the software embedded in this product is gSOAP software. Portions created by gSOAP are Copyright 2001-2006 Robert A. van Engelen, Genivia Inc. All Rights Reserved. THE SOFTWARE IN THIS PRODUCT WAS IN PART PROVIDED BY GENIVIA INC AND ANY EXPRESS OR IMPLIED WARRANTIES, INCLUDING, BUT NOT LIMITED TO, THE IMPLIED WARRANTIES OF MERCHANTABILITY AND FITNESS FOR A PARTICULAR PURPOSE ARE DISCLAIMED. IN NO EVENT SHALL THE AUTHOR BE LIABLE FOR ANY DIRECT, INDIRECT, INCIDENTAL, SPECIAL, EXEMPLARY, OR CONSEQUENTIAL DAMAGES (INCLUDING, BUT NOT LIMITED TO, PROCUREMENT OF SUBSTITUTE GOODS OR SERVICES; LOSS OF USE, DATA, OR PROFITS; OR BUSINESS INTERRUPTION) HOWEVER CAUSED AND ON ANY THEORY OF LIABILITY, WHETHER IN CONTRACT, STRICT LIABILITY, OR TORT (INCLUDING NEGLIGENCE OR OTHERWISE) ARISING IN ANY WAY OUT OF THE USE OF THIS SOFTWARE, EVEN IF ADVISED OF THE POSSIBILITY OF SUCH DAMAGE."

The EVault Software Agent, EVault Software CentralControl, and EVault Software Director applications have the encryption option of AES (Advanced Encryption Standard). Advanced Encryption Standard algorithm (named Rijndael, pronounced "Rain Doll") was developed by cryptographers Dr. Joan Daemen and Dr. Vincent Rijmen. This algorithm was chosen by the National Institute of Standards and Technology (NIST) of the U.S. Department of Commerce to be the new Federal Information Processing Standard (FIPS).

The EVault Software Agents and EVault Software Director applications also have the added security feature of an over the wire encryption method.

## Contents

| 1 | Overview5                                              |                                 |                                                                                                    |                            |  |
|---|--------------------------------------------------------|---------------------------------|----------------------------------------------------------------------------------------------------|----------------------------|--|
|   | 1.1                                                    | Inst                            | allation requirements                                                                                                    | 6                          |  |
|   | 1.1.1                                                  |                                 | Inbound and outbound ports                                                                                                    | 6                          |  |
|   | 1.1                                                    | 2                               | Permissions for running Director services                                                                                                    | 6                          |  |
|   | 1.1                                                    | 3                               | Windows optimization for background services                                                                                                    | 6                          |  |
| 2 | Insta                                                  | ll a sta                        | andard vault                                                                                                    | 7                          |  |
|   | 2.1 Specify an IP address or FQDN for a vault in Azure |                                 |                                                                                                    |                            |  |
| 3 | Confi                                                  | igure a                         | and install a Satellite vault                                                                                                    | 10                         |  |
|   | 3.1                                                    | Add                             | a customer                                                                                                    | 10                         |  |
|   | 3.2                                                    | Con                             | figure a Satellite vault on a Base vault                                                                                                    | 11                         |  |
|   | 3.3 Inst                                               |                                 | all a Satellite vault                                                                                                    | 12                         |  |
|   | 3.4 Replace a failed Satelli                           |                                 | lace a failed Satellite vault                                                                                                    | 14                         |  |
| 4 | Insta                                                  | ll a Qı                         | JickShip vault                                                                                                    | 15                         |  |
| 5 | Install Director Management Console1                   |                                 |                                                                                                    |                            |  |
| 6 | Silently install or upgrade a vault17                  |                                 |                                                                                                    |                            |  |
|   | 6.1 Record a response file                             |                                 |                                                                                                    |                            |  |
|   | 6.2                                                    | Run                             | a silent installation or upgrade                                                                                                    | 17                         |  |
| 7 | Set up data replication between vaults19               |                                 |                                                                                                    |                            |  |
|   | 7.1                                                    | Set                             | up One-to-One (1:1) replication                                                                                                    | 19                         |  |
|   | 7.1                                                    | 1                               | Install an Active vault                                                                                                    | 19                         |  |
|   | 7.1.2                                                  |                                 | Install a Passive vault                                                                                                    | 20                         |  |
|   | 7.1                                                    | 3                               | Set up the connection between the Active and Passive vault                                                                                                    | 21                         |  |
|   |                                                        |                                 |                                                                                                    |                            |  |
|   | 7.2                                                    | Set                             | up Many-to-One (N:1) replication                                                                                                    | 21                         |  |
|   | 7.2<br>7.3                                             | Set<br>Set                      | up Many-to-One (N:1) replication<br>up Many-to-One-to-One (N:1:1) replication                                                                                                    | 21<br>22                   |  |
|   | 7.2<br>7.3<br>7.3                                      | Set<br>Set<br>3.1               | up Many-to-One (N:1) replication<br>up Many-to-One-to-One (N:1:1) replication<br>Install an Active Base vault                                                                                                    | 21<br>22<br>22             |  |
|   | 7.2<br>7.3<br>7.3<br>7.3                               | Set<br>Set<br>3.1<br>3.2        | up Many-to-One (N:1) replication<br>up Many-to-One-to-One (N:1:1) replication<br>Install an Active Base vault<br>Install a Passive Base vault                                                                     | 21<br>22<br>22<br>23       |  |
|   | 7.2<br>7.3<br>7.3<br>7.3<br>7.3<br>7.3                 | Set<br>Set<br>3.1<br>3.2<br>3.3 | up Many-to-One (N:1) replication<br>up Many-to-One-to-One (N:1:1) replication<br>Install an Active Base vault<br>Install a Passive Base vault<br>Set up the connection between the Active and Passive Base vaults | 21<br>22<br>22<br>23<br>24 |  |

| 8 | Upgrade and uninstall vaults                                                                                         |                                             |    |  |
|---|----------------------------------------------------------------------------------------------------|---------------------------------------------|----|--|
|   | 8.1                                                                                                    | Upgrade a version 7.11 vault                | 25 |  |
|   | <ul> <li>8.2 Upgrade vaults for data replication</li> <li>8.2 1 Upgrade standalone vaults for replication</li> </ul> |                                             | 26 |  |
|   | 8.2.2                                                                                                    | 1 Upgrade standalone vaults for replication | 27 |  |
|   | 8.2.2                                                                                                    | 2 Upgrade vaults in 1:1 replication         | 27 |  |
|   | 8.2.3                                                                                                    | 3 Upgrade vaults in N:1 replication         | 28 |  |
|   | 8.3                                                                                                    | Uninstall a vault                           | 28 |  |
| 9 | EVault Customer Care                                                                                                 |                                             |    |  |
|   | 9.1                                                                                                    | Contacting EVault                           | 30 |  |

# **1** Overview

This guide includes procedures for installing:

- Standard vaults. You can use a standard vault as a standalone vault that does not replicate data to or receive data from another vault. You can also set up replication between a standard vault and another vault.
- Satellite vaults. A Satellite vault is installed at a customer location to allow for quick, local backups. Backups are then replicated to a standard vault in the cloud or in a secondary location in the customer's environment. See <u>Configure and install a Satellite vault</u>.
- QuickShip vaults. A QuickShip vault is used to complete large backups and restores at customer sites. A QuickShip vault is installed on a portable computer, and shipped to a customer site to bypass slow network connections. See Install a QuickShip vault.
- Director Management Console, the graphical user interface (GUI) for managing vaults, on its own. See <u>Install Director Management Console</u>. The Console is also installed when you install a vault.

The guide also includes information and procedures for:

- Silently installing and upgrading vaults. See Silently install or upgrade a vault.
- Setting up data replication between vaults. See <u>Set up data replication between vaults</u>.
- Upgrading and uninstalling vaults, see <u>Upgrade and uninstall vaults</u>.

For supported platforms and prerequisites, see the Director release notes.

## **1.1** Installation requirements

For information about supported platforms and other prerequisites, see the Director release notes.

#### 1.1.1 Inbound and outbound ports

The following table lists ports used by Director:

| Port Number                                                                                                    | Protocol                                                                                                    | Description                                                                                                    | Configurable? | Optional? |  |  |
|----------------------------------------------------------------------------------------------------|----------------------------------------------------------------------------------------------------|----------------------------------------------------------------------------------------------------|---------------|-----------|--|--|
| 809                                                                                                    | ТСР                                                                                                    | Admin Service (communication with Director<br>Management Console and Vault API). Outbound<br>and inbound requirement. | Ν             | N         |  |  |
| 2546,807                                                                                                    | ТСР                                                                                                    | Listener ports for backups and restores.                                                                              | Y             | N         |  |  |
| 807                                                                                                    | ТСР                                                                                                    | Port for inline replication                                                                                           | Ν             | Ν         |  |  |
| 2547/12547                                                                                                    | TCP Command and data ports for many-to-one (N:1)<br>replication for Satellite vaults to the Base vault.<br>(*) |                                                                                                    | N             | N         |  |  |
| 2547/12547                                                                                                    | 2547/12547 TCP Command and data ports for one-to-one (1:1) replication. (*)                                    |                                                                                                    | Y             | N         |  |  |
| (*) for Replica                                                                                                    | tion only                                                                                                    |                                                                                                    |               |           |  |  |
| <i>Note:</i> In N:1:1 replication, the same command and data ports are used for replication from Satellite vaults to the Active Base vault, and from the Active Base vault to the Passive Base vault. |                                                                                                    |                                                                                                    |               |           |  |  |

Note: The vault allows outbound connections (usually TCP port 1433) for Web Reporting System programs.

## 1.1.2 Permissions for running Director services

Each Director installation requires an Administrator account for running Director services. The Director installation process can automatically create a local VaultService account, or you can choose an existing account.

The Administrator account must have sufficient privileges to run the Director services (i.e., "Log on as a service"). The Director installation will fail if these privileges are not provided. Please ensure that the account and any relevant domain policies are configured properly before proceeding with the installation.

## 1.1.3 Windows optimization for background services

For best Director performance, optimize Windows performance for background services.

## 2 Install a standard vault

A standard vault can act as a standalone vault that does not replicate data to or receive data from another vault. You can also set up replication between a standard vault and another vault. See <u>Set up data</u> replication between vaults.

When you install a standard vault, SQL Server Express 2014 SP2 (64-bit) is installed as the vault database.

After installing a standard vault, you must activate vault licenses. See the Director User Guide or online help.

You can install a standard vault on a virtual machine (VM) in Microsoft Azure. The Director installer detects when a vault is being installed on a VM in Azure, and creates a primary storage location for all attached drives, except C and D. The maximum supported size for a vault in Azure is 12 TB.

After installing a vault in Azure, you must specify an externally-available IP address or fully-qualified domain name (FQDN) for connections for backups, restores and replication, and from the Director Management Console. See <u>Specify an IP address or FQDN for a vault in Azure</u>.

To install a standard vault:

- 1. Double-click the Director installation kit.
- 2. On the Welcome page, click Next.
- 3. On the release notes page, click Next.
- 4. Read the software license agreement. Select Accept, and then click Next.
- 5. On the installation type page, select Non-clustered vault, and then click Next.

*Important:* Do not select the Clustered vault installation type. Clustered vaults will be available in subsequent releases. For more information, contact your account manager.

| EVault Software Dire                                                                                                    | ector 8.00 Se                             | tup                                     | ×                                |  |  |  |  |
|----------------------------------------------------------------------------------------------------|-------------------------------------------|-----------------------------------------|----------------------------------|--|--|--|--|
| Select the Installation Type                                                                                                    |                                           |                                         |                                  |  |  |  |  |
|                                                                                                    |                                           |                                         |                                  |  |  |  |  |
| O Clustered vault                                                                                                    |                                           |                                         |                                  |  |  |  |  |
| Select this option to install one component of<br>node. Clustered vaults can be used as stand                                            | a clustered vault<br>ard vaults or Sate   | : a SQL node or a<br>lite vaults.       | worker                           |  |  |  |  |
| Non-clustered vault                                                                                                    |                                           |                                         |                                  |  |  |  |  |
| Select this option to install all components of<br>used as standard, Satellite, or QuickShip vau                                         | a vault on one se<br>ilts.                | rver. Non-clustered                     | d vaults can be                  |  |  |  |  |
| O Director Management Console only                                                                                                    |                                           |                                         |                                  |  |  |  |  |
| Select this option to install Director Managem<br>your vaults with this user interface. The Cons<br>components and non-clustered vaults. | ent Console only.<br>ole is also installe | You can centrally<br>d when you install | manage all of<br>clustered vault |  |  |  |  |
| InstallShield                                                                                                    |                                           |                                         |                                  |  |  |  |  |
|                                                                                                    | < Back                                    | Next >                                  | Cancel                           |  |  |  |  |
|                                                                                                    |                                           |                                         |                                  |  |  |  |  |

6. On the vault type page, select Standard Vault, and then click Next.

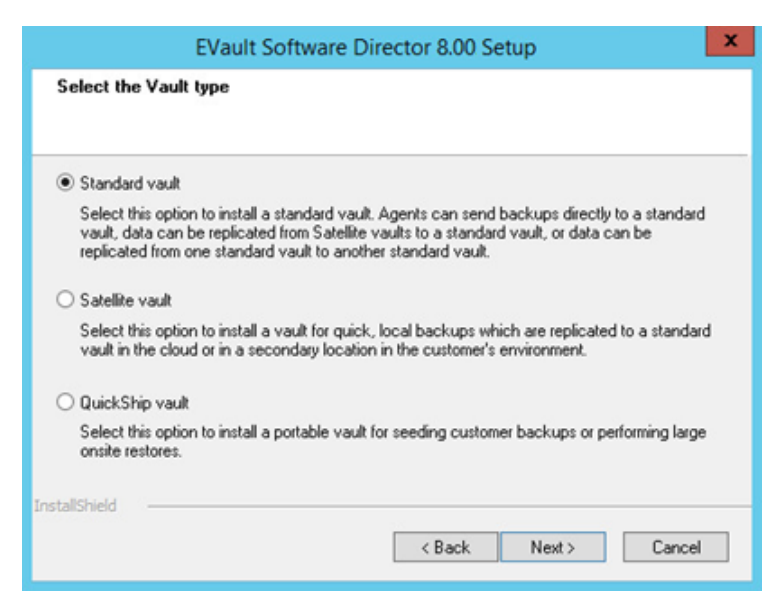

- 7. On the vault license page, enter the vault license key that you received from your service provider, and then click **Next**.
- 8. On the destination location page, choose the installation location for Director files, and then click **Next**.
- 9. On the primary storage locations page, choose All Local Disks or a specific disk for storing vault data, and then click **Next**.
- 10. On the vault database page, specify locations for the vault database engine and data files, and then click **Next**.
- 11. On the email notifications page, specify whether Director will send email notifications when a job fails or is successful, and then click **Next**.

If emails will be sent when tasks fail or succeed, the notification recipients page appears. Enter a comma-separated list of email addresses for sending notifications, and then click **Next**.

- 12. On the Account for Running Director Services page, do one of the following:
  - To automatically create a local Administrator account named "VaultService" for running Director services, select **Create an account automatically**, and then click **Next**.
  - To specify a custom Administrator account for running Director services, select Use a custom account. Enter account information in the Username and Password fields, and then click Next.

For more information, see <u>Permissions for running Director services</u>.

13. After Director is installed, click Finish.

If you installed the vault in Microsoft Azure, you must specify an externally-available IP address or fully-qualified domain name (FQDN) for connections for backups, restores and replication, and from the Director Management Console. See <u>Specify an IP address or FQDN for a vault in Azure</u>.

## 2.1 Specify an IP address or FQDN for a vault in Azure

After installing a vault on a virtual machine (VM) in Microsoft Azure, you must specify an externallyaccessible IP address or fully-qualified domain name (FQDN) for connections for backups, restores and replication, and from the Director Management Console.

To specify an IP address or FQDN for a vault in Azure, run the following command on the vault:

```
vaultop update_node_in_cluster
externalAddress:<external_IPaddress_or_FQDN>
internalAddress:<internal_IPaddress_or_FQDN>
```

Specify the same externally-accessible IP address or FQDN for the *external\_IPaddress\_or\_FQDN* and *internal\_IPaddress\_or\_FQDN* parameters.

# **3** Configure and install a Satellite vault

A Satellite vault is installed at a customer location to allow for quick, local backups. Backups are then replicated to a standard vault in the cloud or in a secondary location in the customer's environment.

Before installing a Satellite vault, you must install a Base vault for N:1 replication, or Active and Passive Base vaults for N:1:1 replication. See <u>Set up Many-to-One (N:1) replication</u> and <u>Set up Many-to-One-to-One (N:1:1) replication</u>.

Then, for each Satellite vault that you want to install, do the following:

- a. Add a customer on the Base vault or Active Base vault. See Add a customer.
- b. Configure a Satellite vault on the Base vault or Active Base vault. When you configure a Satellite vault, the Base vault provides an authorization key. When installing a Satellite vault, you must enter an authorization key from a Base vault instead of entering a license key. See <u>Configure a Satellite vault on a Base vault</u>.
- c. Install the Satellite vault. See Install a Satellite vault.

If a Satellite vault fails, you can install a new Satellite vault to replace it. See Replace a failed Satellite vault.

*Note:* In procedures in this section, the term "Base vault" refers to Base vaults in N:1 replication and Active Base vaults in N:1:1 replication.

## 3.1 Add a customer

Before you can install a Satellite vault, a customer for the Satellite vault must be created on the Base vault or Active Base vault. When you create a customer, you must also create a location, account and user.

To add a customer:

- 1. In the left pane of Director Management Console, expand the Base vault where you want to add a customer.
- 2. Right-click Manage Customers/Orgs, Safesets, Tasks, and select Add New Customer.
- 3. On the Welcome page of the New Organization/Customer wizard, click Next.
- 4. On the General Organization/Customer Information page, type the customer's name and address, and click **Next**.
- 5. On the Contact Information page, type the customer's phone number, email address, website, and contact person, and then click **Next**.
- 6. On the Default Location page, type a default location name and code, and then click **Next**.
- 7. On the Account and User Information page, type an account name, user name, and user password, and then click **Next**.

*Note:* The account name must be unique across the entire vault.

Note: The maximum password length is 32 characters.

- 8. On the Account Base Operating Mode page, select the operating mode for the account.
- 9. On the Account Storage Locations page, do one of the following:
  - If you do not want to select storage areas for the account, click **Next**. You can do this later.
  - If you want to select a secondary storage and/or archive storage location, and then click Next.

To create a secondary or archive storage group, click **Storage locations**. In the Storage Locations dialog box, add secondary and/or archive storage group and locations. For more information, see the *Director User Guide* or online help.

- 10. On the Customer Quotas page appears, select each feature (Storage, or a type of Agent or plug-in) and click **Set Quota**. In the Organization/Customer Quota dialog box, select **Unlimited** or enter a quota number for the customer in the **Set quota** area.
- 11. Click Finish.

## 3.2 Configure a Satellite vault on a Base vault

After installing appropriate licenses and creating a customer, you can configure a Satellite vault on the Base vault or Active Base vault.

When you configure a Satellite vault, the Base vault provides an authorization key (previously known as the OTRK). When installing a Satellite vault, you must enter the authorization key.

To configure a Satellite vault on a Base vault:

1. In Director Management Console, click the Base vault.

The Base vault must be licensed for Many to one (N:1) replication.

- 2. In the Base Replication menu, click Configure Satellites.
- 3. In the Satellite Vaults Configuration dialog box, click New.
- 4. In the **Select the customer that will use this Satellite vault** list, select the customer. Only one customer can be associated with a Satellite vault.
- 5. In the **Select quota for this Satellite vault** field, select a Satellite vault storage quota. Available storage quotas are determined by the Satellite vault licenses added on the Base vault.
- 6. Record the authorization key. You use this key when installing a Satellite vault.
- 7. Click **OK**.
- 8. Click Close.

## 3.3 Install a Satellite vault

After configuring a Satellite vault on a Base vault or Active Base vault, you can install a Satellite vault.

When you install a Satellite vault, you must enter the authorization key that was generated when you configured the Satellite vault on the Base vault.

When you install a Satellite vault, SQL Server Express 2014 SP2 (64-bit) is installed as the vault database.

To install a Satellite vault:

- 1. Double-click the Director installation kit.
- 2. On the Welcome page, click **Next**.
- 3. On the release notes page, click Next.
- 4. Read the software license agreement. Select Accept, and then click Next.
- 5. On the installation type page, select **Non-clustered vault**, and then click **Next**.

*Important:* Do not select the Clustered vault installation type. Clustered vaults will be available in subsequent releases. For more information, contact your account manager.

| EVault Software Director 8.00 Setup                                                                                                    | ۲. |  |  |  |  |  |  |
|----------------------------------------------------------------------------------------------------|----|--|--|--|--|--|--|
| Select the Installation Type                                                                                                    |    |  |  |  |  |  |  |
|                                                                                                    |    |  |  |  |  |  |  |
| O Clustered vault                                                                                                    |    |  |  |  |  |  |  |
| Select this option to install one component of a clustered vault: a SQL node or a worker<br>node. Clustered vaults can be used as standard vaults or Satellite vaults.                                                                          |    |  |  |  |  |  |  |
| Non-clustered vault                                                                                                    |    |  |  |  |  |  |  |
| Select this option to install all components of a vault on one server. Non-clustered vaults can be<br>used as standard, Satellite, or QuickShip vaults.                                                                                         |    |  |  |  |  |  |  |
| O Director Management Console only                                                                                                    |    |  |  |  |  |  |  |
| Select this option to install Director Management Console only. You can centrally manage all of<br>your vaults with this user interface. The Console is also installed when you install clustered vault<br>components and non-clustered vaults. |    |  |  |  |  |  |  |
| InstallShield                                                                                                    |    |  |  |  |  |  |  |
| < Back Next > Cancel                                                                                                    |    |  |  |  |  |  |  |
|                                                                                                    |    |  |  |  |  |  |  |

6. On the vault type page, click **Satellite vault**, and then click **Next**.

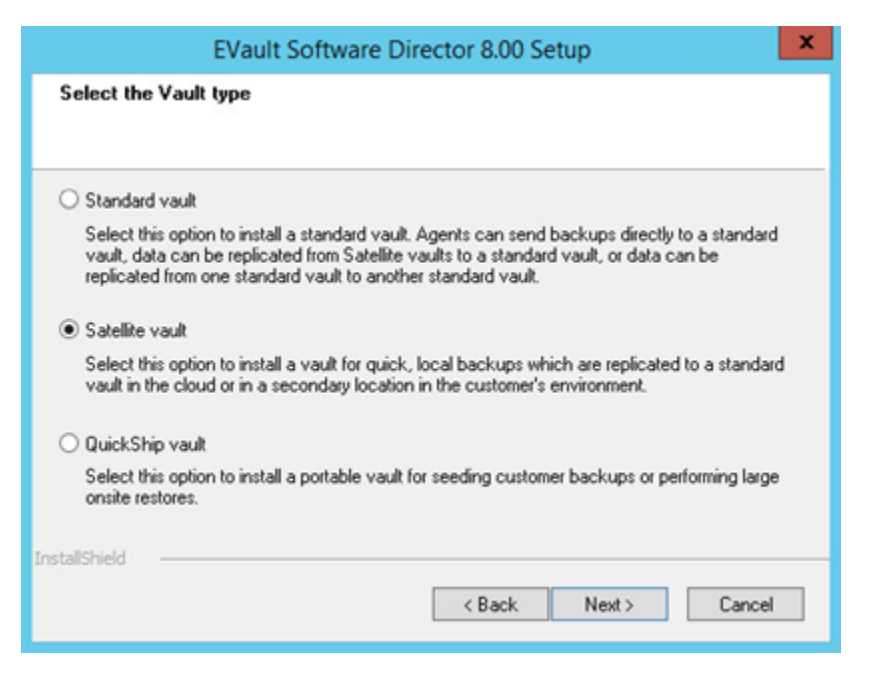

- 7. On the destination location page, choose the installation location for Director files, and then click **Next**.
- 8. On the primary storage locations page, choose All Local Disks or a specific disk for storing vault data, and then click **Next**.
- 9. On the vault database page, specify locations for the vault database engine and data files, and then click **Next**.
- 10. On the email notifications page, specify whether Director will send email notifications when a job fails or is successful, and then click **Next**.

If emails will be sent when tasks fail or succeed, the notification recipients page appears. Enter a comma-separated list of email addresses for sending notifications, and then click **Next**.

- 11. On the Director services account page, do one of the following:
  - To automatically create a local Administrator account named "VaultService" for running Director services, select **Create account automatically**.
  - To specify a custom Administrator account for running Director services, select **Use a custom** account. Enter account information in the **Username** and **Password** fields.

For more information, see Permissions for running Director services.

12. Click Next.

Director is installed. SQL Server Express is also installed for the vault database.

- 13. On the Register the Satellite Vault to a Base Vault page, do the following:
  - In the Base vault address field, enter the Base vault address.

• In the **TCP Port** field, enter the port number that the Satellite vault will use to communicate with the Base vault.

You can find this port in the Base vault's Vault Settings dialog box, on the Replication tab, in the **Command channel port** field.

- In the Authorization key field, enter the Base vault authorization key.
   The authorization key (previously known as the OTRK) is provided when you configured the
  - Satellite vault on the Base vault. See <u>Configure a Satellite vault on a Base vault</u>.
- 14. On the Registration Confirmation page, click Next.
- 15. Click Finish.

## 3.4 Replace a failed Satellite vault

To replace a failed Satellite vault:

- 1. Select the Base vault or Active Base vault in the left pane of the Director Management Console.
- 2. Click Base Replication and select Configure Satellites.
- 3. Select the failed Satellite vault and click Edit.
- 4. Click the Advanced tab and select Bypass Satellite.
- 5. Click **OK**.
- 6. Select the failed Satellite vault and click Edit.
- 7. Click **Reset Key** and record the new authorization key. Click **OK**.
- 8. Click Close.
- 9. Uninstall the Satellite vault.
- 10. Install the new Satellite vault. Use the new authorization key and previous IP address. Allow replication to finish.
- 11. Select the Active Base vault in the left pane of the Director Management Console.
- 12. Click Base Replication and select Configure Satellites.
- 13. Select the Satellite vault and click Edit.
- 14. Click the Advanced tab and select Normal Operation. Click OK.
- 15. Click **OK** again.
- 16. Click Close.

# 4 Install a QuickShip vault

A QuickShip vault is used to complete large backups and restores at customer sites. A QuickShip vault is installed on a portable computer that can be shipped to a customer site. The QuickShip vault must be the same version as the main vault where you will be importing or exporting data.

You cannot use a QuickShip vault as a main vault. Do not install a QuickShip vault on the same computer as a main vault.

When you install a QuickShip vault, SQL Server Express 2014 SP2 (64-bit) is installed as the vault database.

To install a QuickShip vault:

- 1. On the portable computer where you want to install the QuickShip vault, double-click the Director installation kit.
- 2. On the Welcome page, click **Next**.
- 3. On the release notes page, click Next.
- 4. Read the software license agreement. Select Accept, and then click Next.
- 5. On the installation type page, select **Non-clustered vault**, and then click **Next**.
- 6. On the vault type page, select **QuickShip vault**, and then click **Next**.
- 7. On the vault license page, enter the vault license key from the main vault or a license key that you previously activated, and then click **Next**.

You do not need to activate the license for a QuickShip vault.

- 8. On the destination location page, choose the location for installing Director files, and then click **Next**.
- 9. On the primary storage location(s) page, click **Next**.
- 10. On the vault database configuration page, specify locations for the vault database engine and data files, and then click **Next**.
- 11. On the email notifications page, specify whether Director will send email notifications when a job fails or is successful, and then click **Next**.

If emails will be sent when tasks fail or succeed, the notification recipients page appears. Enter a comma-separated list of email addresses for sending notifications, and then click **Next**.

- 1. On the Account for Running Director Services page, do one of the following:
  - To automatically create a local Administrator account named "VaultService" for running Director services, select **Create account automatically**, and then click **Next**.
  - To specify a custom Administrator account for running Director services, select **Use custom** account. Enter account information in the **Username** and **Password** fields, and then click **Next**.

For more information, see Permissions for running Director services.

12. Click Finish.

# 5 Install Director Management Console

You can install Director Management Console, the graphical user interface (GUI) for managing vaults, without installing a vault. See <u>Install Director Management Console</u>. The Console is also installed when you install vaults.

A license is not required when you install the Director Management Console without installing the vault.

To install the Director Management Console only:

- 1. Double-click the Director installation kit.
- 2. On the Welcome page, click Next.
- 3. On the release notes page, click Next.
- 4. Read the software license agreement. Select Accept, and then click Next.
- 5. On the installation type page, select **Director Management Console only**, and then click **Next**.
- 6. On the destination location page, choose the location for installing Director Management Console files, and then click **Next**.
- 7. Click Finish.

# 6 Silently install or upgrade a vault

You can silently install a vault. You can also silently upgrade a Director 7.11 vault to version 8.0. Director installations earlier than version 7.11 must be upgraded to version 7.11 before they can be upgraded to version 8.0.

A silent installation or upgrade does not require user interaction, and does not display any indication of its progress.

To silently install a vault or upgrade a Director 7.11 vault, do the following:

- a. Record a response file
- b. Run a silent installation or upgrade

## 6.1 Record a response file

To silently install a vault or upgrade a Director 7.11 vault to version 8.0, you must first create an InstallShield response file. The response file is a text file that stores user options for the installation or upgrade.

After creating a response file, you can edit options in the file. For example, you can change the license key and installation folder in a response file.

*Note:* Sample response files are available. For more information, contact Support.

To record the response file:

1. At a command prompt, run the following command:

<DirectorInstallationKit>/r/f1c:\<responseFileName>.iss

2. Complete the installation wizard, selecting all options that you want to record for the silent installation or upgrade.

## 6.2 Run a silent installation or upgrade

After creating a response file, you can silently install a vault or silently upgrade a Direct or 7.11 vault to version 8.0.

*Note:* Installations and upgrades require separate response files. A response file that is generated for a fresh installation cannot be used for an upgrade.

A silent installation creates a new account named VaultService with a dministrative privileges. Vault services run under this account. The installation fails when you attempt to run services with a custom account.

Online activation is the only supported method of validating licenses during a silent installation or upgrade. If the vault cannot access the activation server, the installation fails. There is no license validation for Satellite vaults in interactive or silent mode. The installer returns zero for a successful installation and a return code when the installation fails. If the installation fails, the reason for the failure is added to the log file.

After a Satellite vault silent installation, register the Satellite vault to a Base vault using the replvault regsat command. For more information, see the *Director User Guide* or online help.

To run a silent installation or upgrade, run the following command from a command prompt:

```
InfoStageDirector-xx-xxxx.exe /s /f1.\<responseFileName>.iss
[KeepBackup] [NoRegSAT]
```

Where:

- InfoStageDirector-xx-xxxx.exe the Director installation kit filename
- <responseFileName>.iss the response file for the silent installation. The .\after /f1 indicates that the response file is located in the same folder as the installer
- KeepBackup Optional parameter. Keeps backup files and folders after the installation.
- NoRegSAT Required for the installation of a Satellite vault. Removes the option to register the Satellite vault with the Base vault.

# 7 Set up data replication between vaults

To ensure that data is available for restore even if one vault is offline or unavailable, backup data can be replicated from one vault to another. This section describes how to set up:

• One-to-one (1:1) replication. In this configuration, which is typically used for Offsite Replication Services (ORS), data is replicated from an Active vault to a Passive vault.

For 1:1 replication, you must install and configure two standard vaults. See <u>Set up One-to-One (1:1)</u> replication.

• Many-to-one (N:1) replication. In this configuration, which is typically used for Managed Service Providers (MSPs), data is replicated from Satellite vaults installed locally at customer locations to a Base vault in the cloud or at a secondary customer location.

For N:1 replication, you must install and configure one standard vault and one or more Satellite vaults. See <u>Set up Many-to-One (N:1) replication</u>.

 Many-to-one-to one (N:1:1) replication. In this configuration, which is typically used for Cloud-Connected Service Providers (CCSPs), data is replicated from Satellite vaults to an Active Base vault and then to a Passive Base vault.

For N:1:1 replication, you must install and configure two standard vaults and one or more Satellite vaults. See <u>Set up Many-to-One-to-One (N:1:1) replication</u>.

## 7.1 Set up One-to-One (1:1) replication

For 1:1 replication, you must install two standard vaults. One will be configured as the Active vault, and one will be configured as the Passive vault.

To set up 1:1 replication between vaults, do the following:

- a. Install an Active vault
- b. Install a Passive vault
- c. Set up replication between the Active and Passive vault

#### 7.1.1 Install an Active vault

When installing an Active vault for 1:1 replication, you must add a vault license and a Replication One to One license. You can then install a Passive vault, and add the same vault and Replication One to One license that is installed on the Active vault.

To install an Active vault:

1. Install a standard vault that will act as the Active vault. See Install a standard vault.

Data will be replicated from this vault to the Passive vault.

- 2. In Director Management Console, add a vault connection for the Active vault.
- 3. (If applicable) If the license you added during the installation did not include a Replication One to One license, add a Replication One to One license.

After a Replication One to One license is added, an Active Replication menu appears for the vault in Director Management Console.

| 0    | 😪 MyWorkspace - EVault Software Director |           |                    |                    |             |                   |      |  |  |
|------|------------------------------------------|-----------|--------------------|--------------------|-------------|-------------------|------|--|--|
| File | View                                     | Reporting | Storage Management | Active Replication | QuickShip   | Vault Maintenance | Help |  |  |
|      | Do One                                   | Refre     | Properties         | Vault Settings     | Job Monitor | -                 |      |  |  |

1:1 Replication services should be enabled automatically.

 Check that 1:1 replication services are enabled for the vault. Choose Vault Settings from the Vault Maintenance menu. On the Replication tab of the dialog box, ensure that the Enable 1:1 replication services on 'vaultName' check box is selected.

#### 7.1.2 Install a Passive vault

When you install a Passive vault for 1:1 replication, you must add the same vault and Replication One to One licenses that are added on the Active vault.

The Active and Passive vaults must have approximately the same storage capacity. However, a Passive vault can require more storage space than an Active vault. When data is replicated after a safeset is deleted from an Active vault, the safeset is not deleted from the Passive vault until maintenance processes run.

To install a Passive vault:

1. Install a standard vault that will act as the Passive vault. See Install a standard vault.

Data will be replicated to this vault from the Active vault.

- 2. In Director Management Console, add a vault connection for the Passive vault.
- 3. (If applicable) If the license you added during the installation did not include a Replication One to One license, add the same Replication One to One license that you added on the Active vault.

After a Replication One to One license is added, an Active Replication menu appears for the vault in Director Management Console. This menu will change to a Passive Replication menu after you set up the connection between the Active and Passive vault.

1:1 Replication services should be enabled automatically.

 Check that 1:1 replication services are enabled for the vault. Choose Vault Settings from the Vault Maintenance menu. On the Replication tab of the dialog box, ensure that the Enable 1:1 replication services on 'vaultName' check box is selected.

#### 7.1.3 Set up the connection between the Active and Passive vault

On the Active vault, you must specify connection information for the Passive vault.

When the Active vault first connects to the specified vault, the vault is automatically configured as the Passive vault. The Passive vault must be empty, or it cannot be configured as Passive.

To set up the connection between the Active and Passive vault:

- 1. In Director Management Console, click the Active vault connection.
- 2. Click Active Replication and select Configure.

The Active Vault Replication Configuration – *active Vaultname* dialog box appears.

- 3. On the Connectivity tab, enter Passive vault information, including the IP address, command port and data port. Enter a Windows account user name and password for connecting to the Passive vault.
- 4. Click OK.

In Director Management Console, the Active Replication menu for the Passive vault changes to a Passive Replication menu.

## 7.2 Set up Many-to-One (N:1) replication

In many-to-one (N:1) replication, data is replicated from one or more Satellite vaults to a Base vault. For this replication configuration, you must install:

- One standard vault that is licensed as a Base vault.
- One or more Satellite vaults.

To set up N:1 replication:

- 1. Install a Base vault by doing the following:
  - a. Install a standard vault. See Install a standard vault.

This vault will act as the Base vault. Data will be replicated from one or more Satellite vaults to this Base vault.

- b. If the vault is installed on a virtual machine in Microsoft Azure, specify an externally-accessible IP address or fully-qualified domain name (FQDN) for replication from Satellite vaults. See <u>Specify an IP address or FQDN for a vault in Azure</u>.
- c. In Director Management Console, add a vault connection for the Base vault.
- d. (If applicable) If the license you added during the installation did not include a Replication Many to One license and Satellite vault licenses, add the required licenses.
- 2. Install one or more Satellite vaults. See Configure and install a Satellite vault.

## 7.3 Set up Many-to-One-to-One (N:1:1) replication

In many-to-one-to-one (N:1:1) replication, data is replicated from Satellite vaults to an Active Base vault and then to a Passive Base vault.

For this replication configuration, you must install:

- Two standard vaults. One will be configured as the Active Base vault, and one will be configured as the Passive Base vault.
- One or more Satellite vaults.

To set up N:1:1 replication between vaults, do the following:

- a. Install an Active Base vault
- b. Install a Passive Base vault
- c. Set up connections between the Active and Passive Base vaults
- d. Install one or more Satellite vaults

#### 7.3.1 Install an Active Base vault

To set up N:1:1 replication, you must first install an Active Base vault. On the Active Base vault, you must add a vault license, a Replication Many to One license, a Replication One to One license, and a vault license for each Satellite vault.

Satellite vault licenses are managed on the Active Base vault.

*Note:* Because each vault can have only one vault license, one of the replication licenses must be added using an add-on replication license key that is not bundled with a vault license.

To install an Active Base vault:

1. Install a standard vault that will act as the Active Base vault. See Install a standard vault.

Data will be replicated from Satellite vaults to this vault, and from this vault to a Passive Base vault.

- 2. In Director Management Console, add a vault connection for the Active Base vault.
- 3. (If applicable) If the license you added during the installation did not include a Replication Many to One license or a Replication One to One license, add the required licenses.

After a Replication Many to One license is added, a Base Replication menu appears for the vault in Director Management Console. After a Replication One to One license is added, an Active Replication menu appears for the vault in Director Management Console.

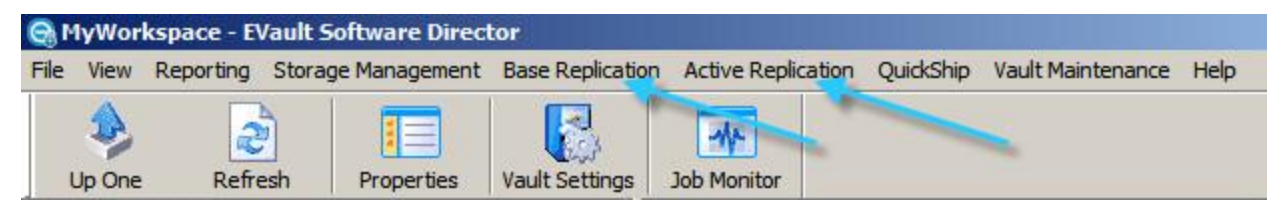

N:1 and 1:1 replication services should be enabled automatically.

 Check that replication services are enabled for the vault. Choose Vault Settings from the Vault Maintenance menu. On the Replication tab of the dialog box, ensure that the Enable N:1 replication services and Enable 1:1 replication services check boxes are selected.

#### 7.3.2 Install a Passive Base vault

After installing an Active Base vault, you can install a Passive Base vault. On the Passive Base vault, you must add the same vault, Replication Many to One, Replication One to One, and Satellite vault licenses that you added on the Active Base vault. When the Active Base vault first communicates with the Passive Base vault, the vault is automatically configured as passive.

A Passive Base vault can require more storage space than an Active Base vault. When data is replicated after a safeset is deleted from an Active Base vault, the safeset is marked for deletion on the Passive Base vault but is not deleted until maintenance processes run.

To install a Passive Base vault:

1. Install a standard vault that will act as the Passive Base vault. See Install a standard vault.

Data will be replicated to this vault from the Active Base vault.

- 2. In Director Management Console, add a vault connection for the Passive Base vault.
- 3. (If applicable) If the license you added during the installation did not include a Replication Many to One license or a Replication One to One license, add the same license or licenses that you added on the Active Base vault.

After a Replication Many to One license is added, a Base Replication menu appears for the vault in Director Management Console.

After a Replication One to One license is added, an Active Replication menu appears for the vault in Director Management Console. This menu will change to a Passive Replication menu after you set up the connection between the Active and Passive vault.

| 😪 MyWorkspace - EVault Software Director |      |           |                    |                  |                    |           |                   |      |  |
|------------------------------------------|------|-----------|--------------------|------------------|--------------------|-----------|-------------------|------|--|
| File                                     | View | Reporting | Storage Management | Base Replication | Active Replication | QuickShip | Vault Maintenance | Help |  |
|                                          |      | Refre     | Properties         | Vault Settings   | Job Monitor        |           | •                 |      |  |

N:1 and 1:1 replication services should be enabled automatically.

4. Check that replication services are enabled for the vault. Choose Vault Settings from the Vault Maintenance menu. On the Replication tab of the dialog box, ensure that the Enable N:1 replication services and Enable 1:1 replication services check boxes are selected.

#### 7.3.3 Set up the connection between the Active and Passive Base vaults

On the Active Base vault, you must specify connection information for the Passive Base vault.

When the Active Base vault first connects to the specified vault, the vault is automatically configured as the Passive vault. The Passive Base vault must be empty, or it cannot be configured as Passive.

To set up the connection between the Active and Passive Base vaults:

- 1. In Director Management Console, click the Active Base vault connection.
- 2. Click **Active Replication** and select **Configure**. The Active Vault Replication Configuration *activeBaseVaultname* dialog box appears.
- 3. On the **Connectivity** tab, enter the Passive Base vault IP address, command port, and data port. Enter a Windows account user name and password for connecting to the Passive Base vault.
- 4. Click **OK**.

In Director Management Console, the Active Replication menu for the Passive Base vault changes to a Passive Replication menu.

#### 7.3.4 Install one or more Satellite vaults

After installing an Active Base vault and configuring a Satellite vault for N:1:1 replication, you can install one or more Satellite vaults.

Satellite vault licenses are added on the Active Base vault. When you configure a Satellite vault, the Active Base vault provides an authorization key. When installing a Satellite vault, you must enter the authorization key from the Active Base vault instead of a license key.

*Note:* The Satellite vault configuration from the Active Base vault is not replicated to the Passive Base vault until the Satellite vault is installed and registered.

To install a Satellite vault, see Install a Satellite vault.

# 8 Upgrade and uninstall vaults

You can upgrade a Director 7.11 vault to version 8.0. Director installations earlier than version 7.11 must be upgraded to version 7.11 before they can be upgraded to version 8.0. See <u>Upgrade a version 7.11 vault</u>.

To upgrade a vault for 1:1, N:1, or N:1:1 replication, see Upgrade vaults for data replication.

It is recommended that you upgrade EVault applications in the following order:

- Vault
- Portal
- Agent
- Plug-ins

To uninstall a vault, see Uninstall a vault.

## 8.1 Upgrade a version 7.11 vault

You can upgrade a Director 7.11 vault to version 8.0. Director installations earlier than version 7.11 must be upgraded to version 7.11 before they can be upgraded to version 8.0.

After a successful upgrade, existing Agents and jobs continue to function and your older vault licenses remain valid. You can restore new and previous backups.

When you upgrade the Director, the program contacts the license activation server to verify that your vault license is current and valid. If the license activation server validates the vault license, the upgrade continues. If the license activation server indicates that the license is invalid, the upgrade is rolled back.

During an upgrade, the installation attempts to stop all vault services. If backups or restores are in progress, the VVServer service cannot be stopped and the following message appears:

```
Could not stop the process
```

An upgrade does not succeed if files are open, or services are running that need to be replaced. You will see a message to stop any running processes or applications. If jobs are running, you can retry the upgrade when the backups or restores finish.

If an upgrade fails, new directories are added to the Director installation folder. The new directories are prefaced with ~Admin, ~conf, ~database, ~prog, and ~registry. You can use these directories to reverse an unsuccessful upgrade. You can delete these directories if you do not need to reverse an unsuccessful upgrade.

When you upgrade a vault, a backup copy of the Schedule.cfg file is created. The backup file is named Schedule.cfg\_BAK1. You can open this file and manually add your custom items.

Before upgrading a vault:

- Review the Director release notes and verify that the vault computer meets the minimum requirements for memory, disk space, hardware, and software.
- Check that Director Management Console is not running.
- Close any Powershell windows.

To upgrade a vault:

- 1. Back up the entire vault with the Vault Backup Agent (VBA). Include system state and program files with the backup. If you are not using VBA, run dbBackup before upgrading your installation.
- 2. Stop the Listener service.
- 3. Double-click the Director installation kit.
- 4. On the Welcome page, click **Upgrade**, and then click **Next**.

A message box indicates that the installation process must validate the vault license.

- 5. Click **OK**.
- 6. If you are upgrading a Satellite vault, on the **EVault Software Director Setup Type** page, select the **Do not perform reregistration on Base Vault** option.
- 7. Click Finish.
- 8. Check that the vault services are running.

*Note:* VBA is not supported with Director 8.0. After a successful upgrade, uninstall VBA. For supported vault database backup methods, see the *Director User Guide* or online help.

## 8.2 Upgrade vaults for data replication

You can upgrade a Director 7.11 vault to version 8.0. Director installations earlier than version 7.11 must be upgraded to version 7.11 before they can be upgraded to version 8.0.

When you upgrade a vault that is involved in data replication, you must upgrade target vaults (vaults that receive replicated data) before upgrading the source vaults. Data cannot be replicated if the target vault is an earlier version than the source vault. For example, in a many-to-one (N:1) scenario, you must upgrade the Base vault before upgrading the Satellite vaults. In a many-to-one-to-one (N:1:1) scenario, you must upgrade the Passive Base vault, then the Active Base vault, and then the Satellite vaults.

After you upgrade the Passive vault in a one-to-one (1:1) replication scenario, the Active vault will continue to work at the earlier version until it is upgraded. However, failover will not function correctly until the Active vault is upgraded to the same version as the Passive vault. Similarly, in an N:1:1 replication scenario, an Active Base vault will work at the earlier version but failover will not function correctly until it is upgraded.

#### 8.2.1 Upgrade standalone vaults for replication

You can upgrade a Director 7.11 vault to version 8.0 and set up replication with the vault in a one-to-one (1:1), many-to-one (N:1) or many-to-one-to-one (N:1:1) scenario.

To upgrade a standalone vault to a 1:1 configuration:

- 1. Upgrade the existing standalone vault. This vault will act as the Active vault.
- 2. Install a second vault to act as the Passive vault.
- 3. On the Active vault and Passive vault, add the same Replication One to One license.

To upgrade a standalone vault to an N:1 configuration:

- 1. Upgrade the existing standalone vault. This vault will act as the Base vault.
- 2. On the Base vault, add a Replication Many to One license.
- 3. On the Base vault, add a satellite license for each Satellite vault.
- 4. Install Satellite vaults. Each Satellite vault must be a new installation with no existing data.

To upgrade a standalone vault to an N:1:1 configuration:

- 1. Upgrade the existing standalone vault. This vault will act as the Active Base vault.
- 2. Install a second vault to act as the Passive Base vault.
- 3. On the Active Base vault and on the Passive Base vault, add the same Replication One to One license and Replication Many to One license.
- 4. On the Active Base vault and on the Passive Base vault, add a satellite license for each Satellite vault.
- 5. Install Satellite vaults.

#### 8.2.2 Upgrade vaults in 1:1 replication

You can upgrade Director 7.11 vaults in one-to-one (1:1) replication, or set up many-to-one (N:1) or many-to-one-to-one (N:1:1) replication with upgraded vaults.

To upgrade vaults in a 1:1 configuration:

- 1. Upgrade the Passive vault. This vault will continue to act as the Passive vault.
- 2. Upgrade the Active vault. This vault will continue to act as the Active vault.

*Note:* The Active vault will work at the earlier version until it is upgraded. However, failover will not function correctly until the Active vault is upgraded to the same version as the Passive vault.

To upgrade vaults from 1:1 replication to an N:1 configuration:

- 1. Upgrade one of the existing vaults. This vault will act as the Base vault.
- 2. Uninstall the other existing vault.
- 3. On the Base vault, remove the existing Replication One to One license.

- 4. On the Base vault, add a Replication Many to One license.
- 5. On the Base vault, add a satellite license for each Satellite vault.
- 6. Install Satellite vaults. Each Satellite vault must be a new installation with no existing data.

To upgrade vaults from 1:1 replication to an N:1:1 configuration:

- 1. Upgrade the Passive vault. This vault will act as the Passive Base vault.
- 2. Upgrade the Active vault. This vault will act as the Active Base vault.
- 3. On the Active Base vault and Passive Base vault, add the same Replication Many to One replication license.

Note: The vaults should already be licensed for 1:1 replication

- 4. On the Active Base vault and Passive Base vault, add a satellite license for each Satellite vault.
- 5. Install Satellite vaults.

#### 8.2.3 Upgrade vaults in N:1 replication

You can upgrade Director 7.11 vaults in a many-to-one (N:1) configuration, or set up many-to-one-to-one (N:1:1) replication with the vaults.

To upgrade vaults in an N:1 configuration:

- 1. Upgrade the Base vault.
- 2. Upgrade each Satellite vault.

To upgrade vaults from N:1 replication to an N:1:1 configuration:

- 1. Upgrade the Base vault. This vault will act as the Active Base vault.
- 2. Install another vault to act as the Passive Base vault.
- 3. On the Active Base vault and the Passive Base vault, add the same Replication One to One license and Replication Many to One license.
- 4. Upgrade each Satellite vault.

## 8.3 Uninstall a vault

Uninstalling a vault removes the Director programs, services, and most configuration data. However, you must remove the backup data manually.

When you uninstall a vault, you can choose to keep the existing database files. The database files are named Vault.Idf, and Vault.mdf, and are usually saved in the <...>\Director\database directory.

If Director was upgraded from version 7.11d or 7.11e, a SQL Server 2008 R2 Express (x86) instance named EVAULT\_DB might remain on the system after you uninstall Director 8.00d. You can safely uninstall the SQL Server 2008 R2 Express (x86) instance.

To uninstall a vault:

- 1. Click Start and then Control Panel.
- 2. Double-click Add or Remove Programs.
- 3. Click EVault Software Director.
- 4. Click Remove.
- 5. Complete the EVault Software Director Setup Maintenance wizard.
- 6. Click Finish.
- 7. Restart the computer.

# 9 EVault Customer Care

If you have a question about EVault that isn't covered in this handbook, our frequently-updated Knowledge Base contains comprehensive information about EVault. The Knowledge Base is your first stop when searching for any EVault solutions you may need. We highly recommend searching here first for the quickest answers to your questions.

EVault Knowledge Base: http://support.carbonite.com/evault

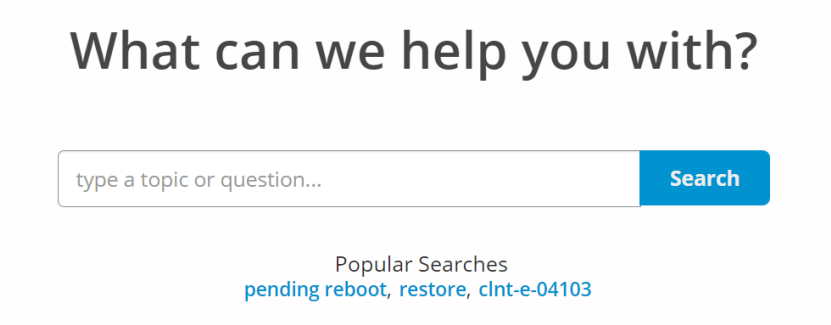

## 9.1 Contacting EVault

If you need live assistance from a qualified support agent, EVault Customer Care is here for you 24 hours a day, 7 days a week (excluding US holidays). Please feel free to get in touch with us, and we'll help out any way we can! You can find the contact information for EVault Customer Care in the EVault Knowledge Base: <a href="http://support.carbonite.com/evault">http://support.carbonite.com/evault</a>

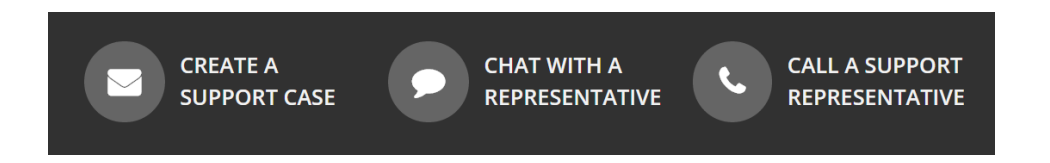

**Tip**: When contacting EVault Customer Care with a technical issue, please have both the program's log files and the store you are having difficulty with ready.

To gather log files, click **File** menu and choose *Open log folder*. Compress the contents of the folder in a .zip file and attach it to your support request.

If the log archive and/or mail store exceeds 10MB, you may not be able to send them as an email attachment. In that case, upload instructions will be provided to you upon request.